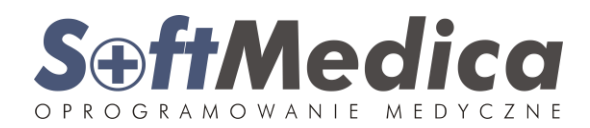

# 1. Dokumentacja elektroniczna

## 1.1 Informacje ogólne

Dokumentacja elektroniczna pozwala wytwarzać oraz przechowywać dokumentację medyczną w postaci elektronicznej. Dokumenty zostają przechowywane w postaci odpowiednio oznaczonych i zabezpieczonych plików PDF.

# 1.2 Konfiguracja

Moduł dokumentacji włącza sie dla każdego użytkownika wytwarzającego dokumentację osobno. Aby włączyć moduł wskazanej osobie na liście personelu należy kliknąć w przycisk "Ustawienia użytkownika" i na zakładce "Druki" zaznaczamy co najmniej jedną metodę przechowywania plików EDM.

- opcja "W bazie danych" - pozwala na przechowywanie dokumentacji bezpośrednio w strukturze bazy danych.

- opcja "Na dysku" - pozwala na przechowywanie dokumentacji w określonym folderze na dysku (można wskazać ścieżkę do udziału sieciowego), przy czym istnieje możliwość wprowadzenia dwóch ścieżek:

a) globalnie - można wskazać lokalizację główną,

b) lokalnie - można wskazać lokalizację awaryjną (dokumentacja zostanie zapisywana w folderze tylko w przypadku, gdy lokalizacja globalna będzie niedostępna).

W przypadku włączania opcji dokumentacji elektronicznej należy uzupełnić dane personelu wypełniając następujące pola:

a) "Numer prawa" - numer prawa wykonywania zawodu,

b) "Pieczątka" - treść pieczątki pojawiającej się w miejscu gdzie jest wymagana pieczęć osoby przeprowadzającej badanie,

c) "Specjalizacja" na zakładce "Specjalizacje" - należy wskazać specjalizację osoby,

d) W przypadku gdy do wybranego druku karty badania chcemy wykorzystać inną pieczątkę, należy wprowadzić ją na zakładce "Pieczątki" podając ścieżkę do wybranego druku. W celu uzyskania informacji odnośnie ścieżki do druku zalecamy kontakt z serwisem.

#### 1.3 Wytwarzanie dokumentacji

Po prawidłowym skonfigurowaniu możliwe jest wytwarzanie elektronicznej dokumentacji medycznej. System generuje wersję elektroniczną dokumentacji w momencie wygenerowania podglądu wydruku (Oznacza to, że moduł nie nakłada na użytkownika podczas pracy żadnych dodatkowych czynności). Dokumentów nie trzeba drukować, można zamknąć okno podglądu wydruku. W przypadku kilkukrotnego wygenerowania podglądu system wytworzy kilka wersji dokumentu.

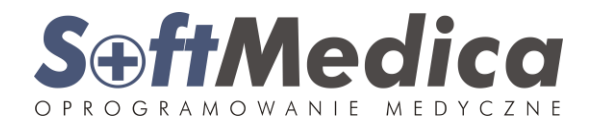

## 1.4 Wyszukiwanie oraz wydruk dokumentacji

System posiada mechanizm pozwalający na wyszukiwanie wytworzonej dokumentacji elektronicznej. Służy do tego celu wyszukiwarka dokumentacji elektronicznej. Aby uruchomić wyszukiwarkę, należy wybrać opcję "Znajdź" -> "Dokumentację elektroniczną":

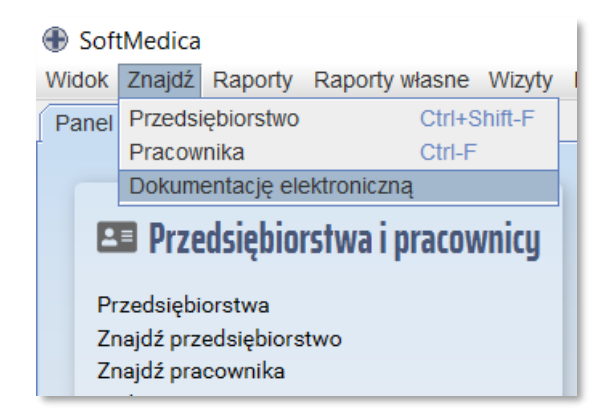

Ilustracja 1: Wyszukiwarka dokumentacji elektronicznej.

Wyszukiwarka uruchomi się w nowym oknie:

| SoftMedica                                                                                                    | - 🗆 X                       |  |  |  |  |  |  |  |
|----------------------------------------------------------------------------------------------------|-----------------------------|--|--|--|--|--|--|--|
| Widok Znajdź Raporty Raporty własne Wizyty Poradnie Skierowanie.com Zaświadczenia Skierowania HL7CDA Druki Rejestry Ankiety Finanse/Rozliczenia Sprawozdania | Narzędzia Pomoc admin 🗊     |  |  |  |  |  |  |  |
| Panel startowy X Przedsiębiorstwa X Dokumentacja elektroniczna X                                                                                             |                             |  |  |  |  |  |  |  |
| Import Export Pokaż wszystkie Q. Wyszukaj Import                                                                                                    | y B Wyświetl dokument       |  |  |  |  |  |  |  |
| Imię i nazwis PESEL Przedsiębio Orzecznik Specjalizacj Nr prawa wy Drukujący Znacznik cz Suma kontr Scieżka do Dokum. ele Wydrukowano Opis druk              | u Specjalizacja Zaznaczenie |  |  |  |  |  |  |  |
|                                                                                                    |                             |  |  |  |  |  |  |  |
|                                                                                                    |                             |  |  |  |  |  |  |  |
|                                                                                                    |                             |  |  |  |  |  |  |  |
|                                                                                                    |                             |  |  |  |  |  |  |  |
| Filtr                                                                                                    | Liczba pozycji 0/0          |  |  |  |  |  |  |  |
|                                                                                                    |                             |  |  |  |  |  |  |  |
|                                                                                                    |                             |  |  |  |  |  |  |  |
|                                                                                                    |                             |  |  |  |  |  |  |  |
|                                                                                                    |                             |  |  |  |  |  |  |  |
| SeftMedica                                                                                                    |                             |  |  |  |  |  |  |  |
| O P R O G R A M O W A N I E MED Y C Z N E                                                                                                    |                             |  |  |  |  |  |  |  |
|                                                                                                    |                             |  |  |  |  |  |  |  |
|                                                                                                    |                             |  |  |  |  |  |  |  |
|                                                                                                    | Dopasuj do szerokości 👻     |  |  |  |  |  |  |  |

Ilustracja 2: Okno wyszukiwarki dokumentacji elektronicznej.

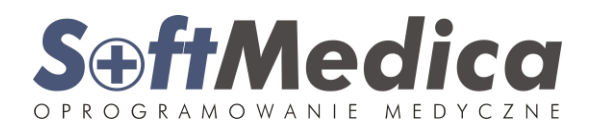

W celu wyszukania dokumentacji wybieramy przycisk "Wyszukaj" i wprowadzamy informacje, po których system odfiltruje dokumenty. Użytkownik ma możliwość wyszukania dokumentacji według wielu kryteriów, np.: wybranego pracownika, orzecznika, czasu wytworzenia lub osoby wytwarzającej:

| SoftMedica         | ×                                          |
|--------------------|--------------------------------------------|
| Badany             |                                            |
| lmię i nazwisko    |                                            |
| PESEL              |                                            |
| Przedsiębiorstwo   |                                            |
| Orzecznik          |                                            |
| lmię i nazwisko    |                                            |
| Specjalizacje      |                                            |
| Nr prawa wyk. zaw. |                                            |
| Nr orzeczenia      |                                            |
| Wydruk             |                                            |
| Drukujący          |                                            |
| Specjalizacja      |                                            |
| Znacznik czasu     |                                            |
| Suma kontrolna     |                                            |
| Scieżka do wydruku |                                            |
| Szablon wydruku    |                                            |
| Opis druku         |                                            |
| Źródło danych      |                                            |
| Nazwa pliku        |                                            |
|                    | Wydrukowano 🖉 Dokumentacja elektroniczna 🚽 |
|                    | Q. Szukaj Anuluj                           |

Ilustracja 3: Okno wyszukiwania dokumentacji.

Wyszukana dokumentacja pojawi się na zakładce:

# SeffMedica

| Contract Soft |                                                                                                    |                                                                            |                                                                            |                                         |               |              |                 |                  |              |                  |                |                 |              |               |                       |
|---------------|----------------------------------------------------------------------------------------------------|----------------------------------------------------------------------------|----------------------------------------------------------------------------|-----------------------------------------|---------------|--------------|-----------------|------------------|--------------|------------------|----------------|-----------------|--------------|---------------|-----------------------|
| U             | ftMedica                                                                                                    |                                                                            |                                                                            |                                         |               |              |                 |                  |              |                  |                |                 |              | —             |                       |
| Widok         | Znajdź Ra                                                                                                    | aporty Rap                                                                 | orty własne                                                                | Nizyty Poradi                           | nie Skierowan | ie.com Zaświ | adczenia S      | kierowania HL7   | CDA Druki Re | ejestry Anki     | ety Finanse/Ro | ozliczenia Spra | awozdania N  | arzędzia Pomo | oc 🛛 admin 🗭          |
| Panel s       | Panel startowy * Przedsiębiorstwa * Dokumentacja elektroniczna * Pracownicy - BIOLAND SPÓŁKZ Z * Pracownicy - Firma produkcyjn * Karta badania - Jan Przykłado *                                |                                                                            |                                                                            |                                         |               |              |                 |                  |              |                  |                |                 |              |               |                       |
|               |                                                                                                    |                                                                            |                                                                            |                                         |               |              |                 |                  |              |                  |                |                 |              |               |                       |
| E Import      |                                                                                                    |                                                                            |                                                                            |                                         |               |              |                 | ∃ Export         | Pokaż wszy   | /stki <u>e</u> C | Wyszukaj       | ð               | Szczegóły    | 🕒 Wyświe      | eti doku <u>m</u> ent |
| lmię i r      | nazwis                                                                                                    | PESEL                                                                      | Przedsiębio                                                                | Orzecznik                               | Specjalizacj  | Nr prawa wy  | Drukujący       | / Znacznik cz.   | Suma kontr   | Scieżka do       | Dokum. ele     | . Wydrukowano   | o Opis druku | Specjalizacja | Zaznaczenie           |
| Emilia        | Nowak 80                                                                                                    | 082411727                                                                  | Firma prod                                                                 |                                         |               |              | test test       | 2020-09-24.      | . cf94143b51 |                  |                | 2               | Potwierdze   |               |                       |
| Jan Pra       | rzykła 85                                                                                                    | 5110208676                                                                 | Firma prod                                                                 | admin                                   |               |              | admin           | 2020-09-28.      | . f8add90c0e |                  | ~              | 2               | Karta bada   | Medycyna      | 2                     |
| Jan Pr        | zykła 85                                                                                                    | 5110208676                                                                 | Firma prod                                                                 | admin                                   |               |              | admin           | 2020-09-28       | . d416b3790  |                  | Ľ              | 2               | Orzeczenie   | . Medycyna    | r                     |
| Filtr         | Filtr Liczba pozycji 3/3   Objęty opieką jako pobierający naukę (U); na własny wniosek (W) P   I. Dane identyfikacyjne osoby objętej badaniami II. Dane identyfikacyjne osoby objętej badaniami |                                                                            |                                                                            |                                         |               |              |                 |                  |              |                  |                |                 |              |               |                       |
|               |                                                                                                    |                                                                            |                                                                            |                                         |               |              |                 |                  |              |                  |                |                 |              |               |                       |
|               | l d a sete effi                                                                                                    | katan (nun                                                                 |                                                                            | a ila maatat                            | _             |              | Vall I          |                  | у            |                  | -              |                 |              |               |                       |
|               | ldentyfi<br>nadany<br>numer o<br>tożsam                                                                                                    | ikator (nun<br>, a w przyg<br>dokumente<br>ość i data                      | ner PESEL,<br>badku jego l<br>u potwierdz<br>urodzenia)                    | o ile został<br>braku - nazw<br>ającego | a,            |              | 851             | 10208676         | <u>y</u>     |                  | _              |                 |              | Płeć<br>M/K   | m                     |
|               | Identyfi<br>nadany<br>numer o<br>tożsam<br>Adres z<br>2 3                                                                                                    | ikator (nun<br>, a w przyj<br>dokumenti<br>ość i data<br>zamieszkai<br>3 4 | ner PESEL,<br>badku jego l<br>u potwierdz<br>urodzenia)<br>nia<br><u>6</u> | o ile został<br>braku - nazw<br>ającego | a,            | Testo        | 851<br>wa 1, Cz | 10208676<br>ersk | <b>y</b>     | kod p            | oocztowy       | 89              | - 6 5        | Płeć<br>M/K   | m                     |

Ilustracja 4: Lista wyszukanych dokumentów wytworzonych w postaci elektronicznej.

Wyszukaną dokumentację można podejrzeć za pomocą przycisku "Wyświetl dokument" **[1]**. Podgląd pojawi się w oknie systemu SoftMedica. Wyświetlony dokument można otworzyć w zewnętrznej przeglądarce (domyślna systemowa przeglądarka plików PDF np. Adobe Reader) za pomocą przycisku **[4]**.

Aby wydrukować wybrany dokument klikamy w przycisk [2].

Aby zapisać wybrany dokument na dysku komputera, klikamy w przycisk [3].

Wyszukiwarka posiada również funkcję eksportu dokumentacji jako jeden lub wiele plików pdf.

Do tego celu służy przycisk "Eksport" **[5]**. W przypadku, gdy chcemy wydrukować wiele dokumentów na raz (np. całą dokumentację pracownika), musimy zaznaczyć dokumenty w kolumnie zaznaczenie i wybrać opcję "Eksport" -> "jako jeden plik". Następnie wskazujemy gdzie zapisać plik i wprowadzamy nazwę pliku. Po kliknięciu "Zapisz" system wyświetli komunikat potwierdzający zapis:

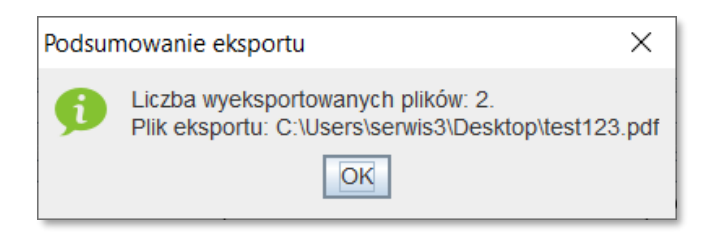

Ilustracja 5: Potwierdzenie eksportu dokumentacji.

Następnie otwieramy plik i drukujemy całą dokumentację w nim zawartą. Osoba drukująca przed wydaniem wydruku, powinna go podpisać za zgodność z oryginałem.

W przypadku, gdy chcemy udostępnić dokumentację w formie elektronicznej, zalecamy zapisywać ją za pomocą opcji "jako oddzielne pliki". Dzięki temu w plikach zostanie zachowana możliwość weryfikacji podpisów.

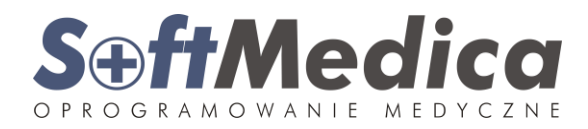

Za pomocą przycisku nr **[6]** użytkownik ma możliwość podejrzenia informacji o pliku takich jak metadane, podpisy zawarte w dokumencie, certyfikaty, informacje o wystawcy certyfikatu oraz weryfikacji certyfikatu.